# Změna sazeb DPH 2010

#### v katalogu, skladovém hospodářství a kalendářích smluv (verze 10.00 případně 9.10-aktualizace leden 2010)

#### 1. Přidání sazeb do katalogu DPH

Katalog se nachází v Katalogy -> Číselníky -> Katalog DPH.

Zde se nastavíte na řádek s kódem základní sazby. Klávesou *Ctrl+Insert* vytvoříte kopii. Rozhodně sazbu nepřepisujte ale vytvořte novou. V opravě změníte kód sazby (např. na 20), upravíte sazbu na 20 % a přepíšete význam položky. Upravíte *platnost od: 01.01.2010, platnost do:* zůstane prázdná. Řádky přiznání zůstávají stejné. Máte-li vyplněn nadpis pro vstup a výstup, upravte ho odpovídajícím způsobem. Nakonec upravíte hodnoty účetního číselníku. Hodnotu můžete přidat zde. V poli pro zadání hodnoty účetního číselníku si klávesou *Ctrl+Enter* vyvoláte nabídku číselníku a zde pomocí klávesy *Insert* přidáte novou hodnotu. Vyplněnou položku uložíte.

Vrátíte se na původní sazbu a upravíte *platnost do: 31.12.2009.* V případě, že máte v roce 2009 nějaké nevyúčtované zdaněné zálohy, leasingové smlouvy před rokem 2009, platnost sazby neukončujte. Stejným postupem vytvoříte položku pro kód snížené sazby (změna z 9% na 10%)

Pokud máte v katalogu více kódů se sazbami 19% a 9% (dovoz zboží vytvořte odpovídající pro sazby 20% a 10% podle uvedeného postupu.

Nakonec zkontrolujte v účetnictví v účetním rozvrhu, zda je v účetním číselníku DPH pro rok 2010 přidaný kód sazby ve správném období, případně jej doplňte.

| Katalog sazeb daně z přídané hodnoty                                                                                                    |                                     |                                  |                                              |                          |                   |  |
|----------------------------------------------------------------------------------------------------|-------------------------------------|----------------------------------|----------------------------------------------|--------------------------|-------------------|--|
| Kód Význam kódu                                                                                                    | Sazba %                             | Účet.číselník                    | Vzor 14                                      | Vzor                     | 15,16             |  |
| 09 Sazba DPH 9 % tuzemsko<br>10 Sazba DPH 10 % tuzemsko<br>19 Sazba DPH 19 % tuzemsko<br>20 Sazba DPH 20 % tuzemsko                                                                                                    | 9.000<br>10.000<br>19.000<br>20.000 | 09 09<br>10 10<br>19 19<br>20 20 | 315P 215<br>315P 215<br>310P 210<br>310P 210 | 41P<br>41P<br>40P<br>40P | 2 ▲<br>2 ↑<br>1 ↓ |  |
| 22 Sazba DPH 22 % tuzemsko 22.000 22 22  310P 210   ▼<br>Kód DPH: 20 Sazba: 20.000% Navazuje na kód DPH 19 Platnost od : 01.01.2010<br>Význam : Sazba DPH 20 % tuzemsko do :<br>Použití: Na ustupu i uústupu S párokem na odpočet Kód pro EDI zprávu : |                                     |                                  |                                              |                          |                   |  |
| Řádky přiznání vzor 14 od 01.05.2004 na vstupu: 310P na výstupu: 210<br>vzor 15 od 01.01.2009 na vstupu: 40P na výstupu: 1                                                                                                    |                                     |                                  |                                              |                          |                   |  |
| Zahrnout do daňového výkazu: Ano Ve výkazu přidat k sazbě s kódem:<br>Nadpis výstup :<br>vstup :                                                                                                    |                                     |                                  |                                              |                          |                   |  |
| Vazba na účetní číselník [Dan 🛛 ]                                                                                                    | Hodnota p                           | rovstup 20                       | pro výs                                      | stup 2                   | 20                |  |
| ∢J – Oprava Ins – Přid                                                                                                    | dej De                              | l-Zruš Es                        | sc – Koned                                   | ;                        |                   |  |

Příklady vyúčtování zálohy v základní sazbě:

Zadání vydané faktury se základem daně 20000 Kč v základní sazbě, kde v roce 2009 byla zaplacena a zdaněna záloha ve výši 11900 Kč.

| Číslo faktury : 010/00001 Odběratel : Pražské služby                                                                                                    | /,a.s.                                                                                                    |
|----------------------------------------------------------------------------------------------------|----------------------------------------------------------------------------------------------------|
| Celková daň : 2 000.09 Datum účtování : 04.01<br>Celková částka : 12 000.52 Vyřizuje : Buriánková                                                                                                    | .2010                                                                                                    |
| Rozsah a předmět plnění Množství Jed.cena                                                                                                    | Částka Kč  Daň                                                                                                    |
| Fakturujeme zdanitelné plnění<br>Součet položek daněných 20 % >> 20 000.00Součet položek daněných 20 % >> 20 000.00a daň<br>309/00001Základ zdaněné platby 20.02.2009 VS 2900001<br>309/00001Přiznaná daň 19 % >> -9 999.57< | 20 000.00 20 ▲<br>4 000.00 20 ↑<br>-9 999.57 19<br>-1 900.43 19<br>-9 999.57 20<br>-1 999.91 20<br>9 999.57 19<br>1 900.43 19<br> |
| Ins – Účtuj F2 – Účetní zápisy F9 – Hlavička                                                                                                    | F10 - Menu                                                                                                    |

Zadání vydané faktury se základem daně 10000 Kč v základní sazbě, kde v roce 2009 byla zaplacena a zdaněna záloha ve výši 20000 Kč. Jedná se tedy o dobropis.

| Číslo dobropisu : D010/00002 Odběratel : Pražské služby,a.s.                                     |                                                                                                    |  |  |  |  |
|--------------------------------------------------------------------------------------------------|----------------------------------------------------------------------------------------------------|--|--|--|--|
| Celková daň : 1 293.49 Datum účtování : 04.01<br>Celková částka : 8 099.49 Vyřizuje : Buriánková | 1.2010                                                                                                    |  |  |  |  |
| Rozsah a předmět plnění Množství Jed.cena                                                        | Částka Kč  Daň                                                                                                    |  |  |  |  |
| Fakturujeme zdanitelné plněníSoučet položek daněných 20 % >> -10 000.00<                         | -10 000.00 20 ▲<br>-2 000.00 20 ↑<br>16 806.00 19<br>3 194.00 19<br>10 000.00 20<br>2 000.00 20<br>-10 000.00 19<br>-1 900.51 19 |  |  |  |  |
| Ins – Účtuj F2 – Účetní zápisy F9 – Hlavička                                                     | F10 - Menu                                                                                                    |  |  |  |  |

### 2. Změna sazeb položek DPH v prodejním skladu

Změna se provádí v katalogu zboží hromadně pro všechny sklady. Ve *Skladové hospodářství -> Katalogy -> Zboží* stisknete klávesu *Ctrl-C* (Hromadná změna sazby DPH). V otevřeném okně vyplníte původní sazbu, kterou chcete nahradit, a novou sazbu. V položkách pro zadání sazby lze vyvolat nabídku klávesou *Ctrl+Enter*. Chcete-li přepočítat prodejní ceny skladových položek podle nové daně zaškrtněte mezerníkem *Přepočítat prodejní ceny.*. a zvolte která cena se při přepočtu nezmění. Přepočítají se všechny prodejní ceny včetně dealerských. Nastavení ceny je pro přepočet společné a nelze nastavit, že se u některých skladů neměnila prodejní cena bez daně a u některých cena s daní.

#### 3. Změna sazeb položek DPH ve velkoobchodním skladu

Změna se provádí ve stavu na skladě. Ve *Skladové hospodářství -> Stav, doklady* stisknete *F10* a v menu vyberete *Hromadná změna DPH*. Pro změnu DPH u všech položek necháte prázdné Číslo materiálu i podpoložku. Vyplníte pouze *Původní DPH* a *Nové DPH* a potom potvrdíte změnu. Změna se provede pro všechny skladové položky, které mají kód DPH odpovídající hodnotě v položce *Původní DPH*. Současně se provede přepočet všech prodejních cen.

## 4. Změna sazeb položek DPH v kalendářích smluv

Změna sazeb se provádí na označených smlouvách nebo na označených splátkách stiskem ALT+D. U složek splátky se nastaví požadované kódy DPH a dle zvoleného rozsahu se provede přepočet splátek. U leasingových smluv roku 2009 je potřebné provést změnu sazeb DPH kalendáře od splátek od roku 2010, kde se sazba zvyšuje o jedno procento. V případě že Vaše firma má skupinové DPH přepočet sazeb provede u smluv členů skupiny dosazení skupinového kódu DPH do splátek. Leasingové smlouvy před rokem 2009 zůstávají bez změny. Dochází ke změně výpočtu DPH při generování splátek - DPH je nyní spočteno podle uložených kódů DPH v jednotlivých splátkách (dosud se DPH u generovaného dokladu mohlo přepočítat podle kódů sazeb definovaných v řadě smluv). Je tedy potřebné změnit kódy sazeb u existujících splátek od roku 2010, nestačí provést změnu v nastavení.

| Přepočet sazeb DPH – smlouvy dodavatelské řada 01 ]<br>Přepočítat DPH splátek splatných po (včetně): 01.01.2010<br>S číslem od: 001 do: 899<br>Výsledek zaokrouhlit na: 0.01 |                                                                                     |                                                                             |  |  |
|----------------------------------------------------------------------------------------------------|-------------------------------------------------------------------------------------|-----------------------------------------------------------------------------|--|--|
| [ Sazby ]<br>Základ 1 : -><br>Základ 2 : 00->00<br>ZUST CENA : 19->20<br>PC-ZUSTCENA: 19->20                                                                                 | Fin. služba: 00->00<br>Fin. služba: 09->10<br>Fin. služba: 19->20<br>Pojištění : -> | Pojištění19: 19->20<br>Poplatek 19: 19->20<br>Zaokrouhl : -><br>Záloha : -> |  |  |